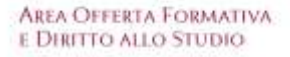

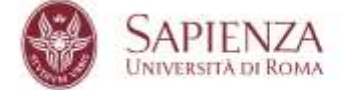

## ISTRUZIONI "CANTIERI INFORMATICI" PER I DOTTORANDI Funzione "VIAGGI"

## RICHIESTE DI AUTORIZZAZIONE-VIAGGIO PER MOTIVI DI STUDIO E RICERCA

- 1) Dal cruscotto principale, selezionare dal menù di sinistra "Richiedi viaggio"
- 2) Inserire una nuova richiesta:

Viaggi di studio in Italia e all'estero

INCREMENT ON A MARKED WORKS

Nésiana rotresta Asenta.

3) Inserire successivamente tutti i dati di viaggio:

| Inserisci una nuova richiesta                                                                                                    |                         |                                                                                                    |                                                                                                    |                                                                                                    |                |
|----------------------------------------------------------------------------------------------------|-------------------------|----------------------------------------------------------------------------------------------------|----------------------------------------------------------------------------------------------------|----------------------------------------------------------------------------------------------------|----------------|
| Diza deferitva della pintenza                                                                                                    |                         | Cata preventa di ractitori                                                                                                    |                                                                                                    |                                                                                                    |                |
| 01/20024                                                                                                    | *                       | 0.000-2010                                                                                                    |                                                                                                    |                                                                                                    |                |
| Contato di emergenza (gantia delo salti utilizzato esclassamente dall'Alesso e solo in caso di recenato)                                                                                                    |                         |                                                                                                    |                                                                                                    |                                                                                                    |                |
|                                                                                                    |                         |                                                                                                    |                                                                                                    |                                                                                                    |                |
| setoro de contaño di emergenda questo dato sada utilizado escluvivamente datificamen e sono in caso di escensilito en emer                                                                                                    |                         | Ervair dei contaito di emergiercia iguesto dato sarà ultizzato eschamamente dati Manus e solo in caso di necessifaji                                |                                                                                                    |                                                                                                    |                |
| 0123438788                                                                                                    | mata soniĝenal i        |                                                                                                    |                                                                                                    |                                                                                                    |                |
| nifactor optimis                                                                                                    |                         |                                                                                                    |                                                                                                    |                                                                                                    |                |
| UNVERSITET (BERUEN                                                                                                    |                         |                                                                                                    |                                                                                                    |                                                                                                    |                |
| Citanocama nuturanne ospitarite                                                                                                    |                         | Paese lithuixee opplante                                                                                                    |                                                                                                    |                                                                                                    |                |
| IER629                                                                                                    |                         | HORWAY                                                                                                    |                                                                                                    | (#)                                                                                                    |                |
| Contato promo finituzione implante:                                                                                                    |                         |                                                                                                    | Torniogia di motorittà                                                                             |                                                                                                    |                |
| THORODIND                                                                                                    |                         |                                                                                                    | MAGGIO IN STUDIO' 👻                                                                                |                                                                                                    |                |
| stotivistione set viaggio                                                                                                    |                         |                                                                                                    |                                                                                                    |                                                                                                    |                |
| Lower pour disc to and, consider a short of the 4444 of house bit in teaching have. Not if more provide, so<br>the first and and will deal trades to be a set of the set data frame data frame, and repetite of sources in America to a<br>contrast, provide of anywhich the contrast of a set. | gitte era<br>terre ange | ( A. gibartis end Nalls proper process work<br>or travel. Come: conditioning this stars, 4 age<br>(and) larges at one process promises in the base. | egel orawita purus dutam egel<br>nina est communat and. Nam e<br>Casto, etter materialette mod. Vi | Morte ejeffent ev out, gus sodaes tarje<br>a nunc id en vivene Sergen. Present er<br>eff dess vilke roko accordan affektes. | ogestag<br>mil |
|                                                                                                    |                         |                                                                                                    |                                                                                                    |                                                                                                    |                |
|                                                                                                    |                         |                                                                                                    |                                                                                                    |                                                                                                    |                |

- 4) Al termine dell'inserimento, il sistema visualizzerà il riepilogo e:
  - a) se corretto, cliccare su "RICHIEDI L'AUTORIZZAZIONE";
  - b) se non corretto, cliccare su "GESTISCI" e procedere nuovamente all'inserimento;
  - c) se non si vuole più procedere con la richiesta, cliccare su "ELIMINA":

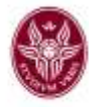

| dettagit del viaggio                                                                                                    | vedivazioni dei viaggio                                                                                                    | stato della richiesta  | operations |
|----------------------------------------------------------------------------------------------------|----------------------------------------------------------------------------------------------------|------------------------|------------|
| Influctore Opplante: UNIVERSITET I BERGEN<br>Enki REHIGEN<br>Pesisir Roffware<br>Datagenools et aantestaa pervola, 01-12/2024<br>Datagenools et aantesta prevala, 01-12/2024<br>Topologie in mobella. VAAGGOD EN ETUDRO | Livern (sport door sid arms; consectivit polipicalij elit, hvilka ut<br>tacilian daj, in nazarnan tarpan, Nerri vi manas convalis, sugitta<br>mali u, plantini certi Anala Senger posara elita, peje gravla<br>paras dictare sjela. Morte eletited en crist, que sodaren torna<br>elitet trabas situet taplat, vel impertent elit socare e su actu.<br>Nert trabas mar taplat, vel impertent elit socares es a Alegam na<br>elitet trabas situet pala, vel impertent elit socares es a Alegam na<br>elitet trabas mar taplat, vel impertent elit socares es a Alegam na<br>elitet trabas mar taplat, vel impertent elit socares es a Alegam na<br>elitet trabas mar taplat, vel impertent elit socares en alegam na<br>elitet trabas mar taplat, plavinar esta adaptar nation ensi. Planta<br>consecutar nati martesizo, contencidant teo la accumentaria dori<br>trastaren er manasata barras a dela guara pertente elit a comentaria dori<br>trastaren er canamatata tarras a dela guara pertente elita docentinar<br>bornar, calor independente contarte elitar es ale a facilitaren<br>trastaren er canamatata tarras a dela guara pertente en la accumentaria dori<br>trastaren er canamatata tarras este guara pertente esta da comentaria<br>admisera. | HIEZA<br>RIMIT: AVTERA |            |

5) Una volta completato l'inserimento, il sistema modificherà lo stato della richiesta da "BOZZA" a "INVIATA":

| dettagli del viaggio                                                                                                    | motivazioni del viaggio                                                                                                    | stato della richiesta    |
|----------------------------------------------------------------------------------------------------|----------------------------------------------------------------------------------------------------|--------------------------|
| Istituzione Ospitante: UNIVERSITET I BERGEN<br>Città: BERGEN<br>Paese: NORWAY<br>Data/periodo di partenza prevista: 01/12/2024<br>Data/periodo di rientro prevista: 01/06/2025<br>Tipologia di mobilità: VIAGGIO DI STUDIO | Lorem ipsum dolor sit amet, consectetur adipiscing elit. Nulla ut facilisis dui, in maximus turpis. Nam et massa convallis, sagittis erat ut, pharetra erat. Nulla semper posuere eros, eget gravida purus dictum eget. Morbi eleifend ex orci, quis sodales turpis egestas nec. In sit amet est ut metus tincidunt varius vel a arcu. Sed finibus dolor ligula, vel imperdiet elit sodales eu. Aliquam ac ullamcorper massa. Donec condimentum felis enim, a egestas est consequat sed. Nam eu nunc id ex viverra tempus. Praesent ac nisi scelerisque, pulvinar elit aliquam, mollis nisi. Fusce consectetur nisi molestie, consectetur leo in, accumsan dolor. Interdum et malesuada fames ac ante ipsum primis in faucibus. Donec vitae malesuada erat. In vel risus vitae risus accumsan ultricles. | INVIATA<br>STATO: ATTESA |

## N.B. In questa fase resta invece invariato lo stato di autorizzazione in "ATTESA"

- 6) Una volta che il Coordinatore del Corso ha autorizzato la richiesta, è possibile:
  - a) partire per il viaggio autorizzato;
  - b) inserire un'eventuale modifica, motivandone la necessità, CLICCANDO SU "VARIAZIONE":

| dettagit del viaggio                                                                                                    | rectivazioni alei viaggio                                                                                                    | stato della richiesta                                                                                                    | operation      |
|----------------------------------------------------------------------------------------------------|----------------------------------------------------------------------------------------------------|----------------------------------------------------------------------------------------------------|----------------|
| Idituzione Optanii: UNIVERSITETI BERGEN<br>Dità Benizen<br>Pears: NGRISO<br>Paras: NGRISO<br>Ditagonicolo di partenza proveta di 1000003<br>Disagonicolo di partenza proveta di 1000003<br>Tecnigai di mattilià VAGGIO Di 511200 | Lonern gesam dolor ist ameel, convected ar arganizing with Nulle an<br>factoria dut, in materies bagis. Neni of massa convadir, sughts<br>entit is, planetar sert Augus and an entit of massa convadir, sughts<br>parad, decam agait. Note adapted and on one, gain anderes tops<br>registed on entit in an annexe of a more findering wants de a data.<br>Need factors main (plan, well argonithe est context on Magain an<br>adapted per massa. Decam context est models in the series is approximated<br>and material paraditions and an an analysis and an an<br>adapted per massa. Decam context estimates are an approximate<br>per consideration and an analysis of adaptant material algorithm<br>and consider massa and constrained and as pocumentation does<br>formation or material adaptant contains and a constrained<br>books: discrimination and an and an and adaptant in the status and an<br>books: discrimination and an and a status and a accumption<br>and before<br>an addition of material adaptant. Tables that a factor and<br>books: discrimination and an annexe a doo gainers per the factor<br>books: discrimination and an and an adaptant and adaptant and<br>adaptant and an adaptant and adaptant and<br>adaptant and an adaptant and<br>adaptant and an adaptant and adaptant and<br>adaptant and adaptant and<br>adaptant and<br>adaptant and an adaptant and<br>adaptant and<br>ad | AUTORIZZATO DAL COORCIMATORE<br>Data perinare inverziona<br>Data perinare inverziona<br>Data perinare inverziona<br>Contato di vanegarate IARAGO REDITE<br>Tendro di Vanegarate IARAGO REDITE<br>Englis mano nacionali di<br>Autoritzzato da La nantenza<br>Etato: ATTESA | Personal state |

7) In caso di variazione, il sistema azionerà nuovamente un pannello di inserimento per i nuovi dati, con la conseguente visualizzazione dello stato aggiornato:

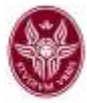

| Richiesta di variazione                                                                                                    |                                                                                                    |                                                                                                    |  |
|----------------------------------------------------------------------------------------------------|----------------------------------------------------------------------------------------------------|----------------------------------------------------------------------------------------------------|--|
| II sottoscritto chiede la si<br>dal: 01/12/2024 al 01/06/2025                                                                                                    | seguente variazione del programma di viaggio presso l                                                                                                    | JNIVERSITET I BERGEN                                                                                                    |  |
| l orem insum dolor sit amet consecteti                                                                                                    | ir adiniscing elit. Nulla ut facilisis dui, in maximus turnis                                                                                                    | Nam et massa convallis, sagittis erat ut                                                                                                    |  |
| pharetra erat.                                                                                                    |                                                                                                    | , mani et massa convans, saunts crai ut,                                                                                                    |  |
| Nuova data partenza:                                                                                                    |                                                                                                    |                                                                                                    |  |
| 08/12/2024                                                                                                    |                                                                                                    |                                                                                                    |  |
| Nuova data rientro:                                                                                                    |                                                                                                    |                                                                                                    |  |
| 10/06/2024                                                                                                    |                                                                                                    |                                                                                                    |  |
| Invia la richiesta                                                                                                    |                                                                                                    | Chiudi                                                                                                    |  |
| Settagli del viaggio                                                                                                    | motivazioni del viaggio                                                                                                    | stato della richiesta                                                                                                    |  |
| situzione Ospitante: UNIVERSITET I BERGEN<br>Cină: BERGEN<br>Paese: NORVWY<br>Data/periodo di partenza prevista: 01/12/2024<br>Data/periodo di rientro prevista: 01/06/2025<br>Tipologia di mobilità: VIAGGIO DI STUDIO | Lorem ipsum dotor sit amet, consectetur adipiscing elit. Nulta ut<br>facilisis dui, in maximus turpis. Nam et massa convalitis, sagittis<br>erat ut, pharetra erat. Nulta semper posuere eros, eget gravida<br>purus dictum eget. Mortis eleftend ex órci, quis sodales turpis<br>egestas nec. In sit amet est ut metus fincidunt varius vel a arcu.<br>Sed finitius dotor águla, vel imperdet elit sodales eu. Aliquem ac<br>utiamcorper massa. Donec condimentum feits enim, a egestas<br>est consequal sed. Nam eu nunc ki ex viverra tempus. Praesent<br>ac nais sceleringue, pulvinar ett aliquam, moltis nei. Fusce<br>consectetur mis indestile, consectetur leo in, accumsan dotor<br>intertum et materiale ac sette insortem comis in burtor. | AUTORIZZATO DAL COORDINATORE<br>Data parlenza: 01/12/2024<br>Data presunta rentro: 01/06/2025<br>Contatio di emergenza: MARIO ROSSI<br>Teletona: <u>0122650288</u><br>Email: mario rossi@email it<br>AUTORIZZATO ALLA PARTENZA<br>Richiesta di variazione: Lorem Ipsum dolor sit amet, consectetur<br>adpiscing elit. Nuña ut faciliste dui, in maximus turpis. Nam et<br>massa convalte, sagitte erat ut, pranethe erat. |  |

## 8) Alla data della partenza una volta stabilita e autorizzata in via definitiva, lo stato della procedura diventerà "IN VIAGGIO":

IN ATTESA DI AUTORIZZAZIONE

STATO ATTESA

Donec vitae malesuada erat. In vel risus vitae risus accumsan

utricies

richiesta del: 29/11/2024 16:10:08

| dettagli del viaggio                                                                                                    | motivazioni del viaggio                                                                                                    | stato della richiesta                                                                                                    | operazioni                                         |
|----------------------------------------------------------------------------------------------------|----------------------------------------------------------------------------------------------------|----------------------------------------------------------------------------------------------------|----------------------------------------------------|
| Indhuborve Cegatarete. UNIVERSITETA BERGEN<br>Crité. BERGEN<br>Paese: NORWAY<br>Defaripemoto di partenda provinsis. 01/06/2024<br>Datarpendo di prettro prevesta: 10:06/2024<br>Datarpendo di motellito prevesta: 10:06/2025<br>Tigologia di motellito. VUAGGIO DI STUDIO | Lorom typerm dotor all emet, consectative adgescing eff. Nartie un<br>facilisis dui, in maioross turgis, ham et missoa conveille, sagittie<br>erist un, phanistra evol. Nada wengerus posavere eros, egit gravida<br>purus dictum egist. Modol eleffecto ex orci, quis sodales turgis,<br>egievisas raci, in sit amet est un mitus tendante summars veri a arcu<br>distincorpor manas. Clanic condimension maioritati summars veri a arcu<br>estancorpor manas. Clanic condimension maioritati summars, e giertari<br>esta consequant sed. Name eu nunci di ex viverira tompuo. Praesteni<br>esta consequant sed. Name eu nunci di ex viverira tompuo. Praesteni<br>esta consecutaria mos moleste, condecidara leo na, accumisati<br>dolo<br>limitettura et matesuada erazi. In ver mus vitae mus accumisan<br>utilitices. | AUTORIZZATO GAL COORDINATORE<br>Data parteriza: 0108/2004<br>Data parteriza: 0108/2004<br>Data parteriza: 14100-000/2025<br>Costato di emergenza: MARIO ROSSI<br>Timibiou: 0122/45/2028<br>Email: mano costegerati di<br>AUTORIZZATO ALLA FIATENZA<br>Rohesta di variazione: Loren gauni dolor al antet, consectettur<br>depatorigi eti: Mula ul fossista dui in maximus targa. Man ef<br>massa consulta: sugitta esta ul pravergia erat.<br>variazione dem: 0111/2024 eti 1000/2025<br>AUTORIZZATA.DAL COORDINATORE<br>STATO: IN VIAGGIO | SUCKCOMMANNESS<br>(SECONDARY)<br>ENVIOLET ANOTHING |

- 9) Durante il viaggio sarà possibile:
  - a) Tenere un diario delle attività eseguite, cliccando sul pulsante "DIARIO DEL VIAGGIO";

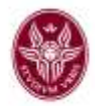

- b) Inserire la richiesta di autorizzazione per una modifica della data di rientro, motivandola, cliccando su "VARIAZIONE"
- c) In caso di viaggio all'estero <u>superiore ai 7 mesi</u>, richiedere il pagamento della maggiorazione di borsa a partire da dal terzo mese, cliccando su **"RICHIEDI PAGAMENTO"**
- 10) In caso di viaggio all'estero inferiore ai 7 mesi, <u>al termine dello stesso</u>, è possibile richiedere il pagamento della maggiorazione di borsa, cliccando su "RICHIEDI PAGAMENTO"; si attiverà il pannello per la compilazione della domanda, che dovrà essere completata con il caricamento del documento firmato il cui fac-simile è disponibile nella stessa piattaforma:

| Richleste di pagamento<br>Destinazione: UNIVERSITET I BERGEN (BERG<br>Dala partenza (autorizzata dal Coordinatore): 01  | EN - NORWAY)<br>/09/2024, data presunta di rientro: 10/06/2025                             |                                                                                                    |                                           |
|----------------------------------------------------------------------------------------------------|--------------------------------------------------------------------------------------------|----------------------------------------------------------------------------------------------------|-------------------------------------------|
| Nessana rednesta il pagamento maetta                                                                                    |                                                                                            |                                                                                                    |                                           |
| Date How<br>513000224<br>Callata terr concepts on party vibors use vertication<br>Contello write coptions:<br>THOM COMO | Coale Bine.<br>Diriti 2008<br>Le Ann Anno concolers can guello indicato sullo cartinacione | eartReamme.<br>Songe for Antifecture T. Incommune<br>Induces consider with implanter<br>PROSEDUCE.DEC1 | isteals<br>(Sorgi te) withcount, inconnum |
| Telefore contaits one augulation<br>+47123456 room                                                                      |                                                                                            | Trail contails anto opticate<br>Trails Optioninguate well                                              |                                           |

N.B. Ai fini della regolarità della richiesta di pagamento, dovrà essere altresì caricata l'attestazione di soggiorno rilasciata dall'Ente estero ospitante! Gli Uffici difatti potranno tenere conto ai fini della liquidazione della maggiorazione di borsa, solo<u>dell'effettivo soggiorno effettuato</u>, documentato appunto dalla suddetta attestazione.